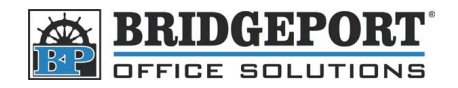

# Add a User on the Bizhub 200/250/350

Users are made up of several groups. There are 10 groups of 100. In each of the 10 groups, there are 10 sub-groups of 10 that can contain up to 10 users. This allows for a total of 1000 users.

# Add/Edit/Delete User Via Web-Connect

- Double click the "Bizhub 200/250/350" Icon on your desktop. If you do not have an icon, open your internet browser and enter the IP address of your MFP. (If you do not know your MFP's IP address, please check with your system administrator)
- 2. Enter the "Administrator Password" (Default is 12345678) and click [Log-in]

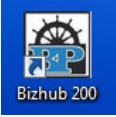

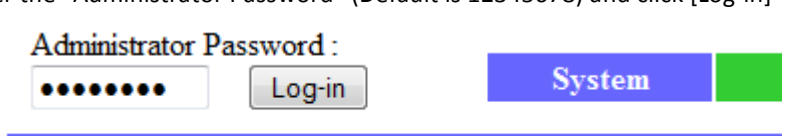

3. Click [Administrator Management] on the left side column

| ▼ User's Choice          |
|--------------------------|
| ► User's Choice 1        |
| ► User's Choice 2        |
| ► User's Choice 3        |
| User's Choice 4          |
| ► User's Choice 5        |
| User's Choice 6          |
| Administrator Management |
| Online Assistance        |

4. Click [Account Data]

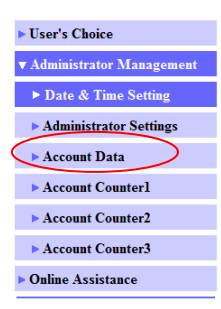

5. Click on the main group set you wish to add/edit/delete user

#### Account Data

| 000-099 | 100-199 | 200-299 | 300-399 | 400-499 |
|---------|---------|---------|---------|---------|
| 500-599 | 600-699 | 700-799 | 800-899 | 900-999 |

6. Click on the sub-group you wish to add/edit/delete

| 000-009 | 010-019 | 020-029 | 030-039 | 040-049 |
|---------|---------|---------|---------|---------|
| 050-059 | 060-069 | 070-079 | 080-089 | 090-099 |

7. Follow the next steps to either add, edit, or delete a user.

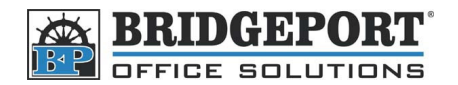

# To Add a User

1. Click on an empty location [---]

| <br> | <br> |  |
|------|------|--|
| <br> | <br> |  |

- 2. Enter the name you wish to use
- 3. Enter the desired password twice
- 4. If you wish to limit the amount of pages the user can print, enter it in the "Max. Print Page" box. (IE: If you want the user to only be able to print 1000 pages, enter 1000. When the user reaches the limit, they will no longer be able to print. Enter 0 in the box for unlimited printing)
- 5. Click [Apply]
- 6. The user has been added

| Account Name        | BPOS           |                    |  |
|---------------------|----------------|--------------------|--|
| Password            | ••••           |                    |  |
| Retype Password     | ••••           |                    |  |
| Max Print Page      | 0              | (0-999999, 0 means |  |
| ivias. I fint I age | unrestrected.) |                    |  |

Account Data

Apply Cancel Clear

# **To Edit a User**

1. Click on the User's Name

| bpos | <br> | <br> |
|------|------|------|
|      | <br> | <br> |

- 2. Make your desired changes, and click [Apply] (If you are changing the password, click [Change Password] before clicking [Apply])
- 3. Changes have been made.

# **To Delete a User**

- 1. Click the checkbox beside the user's name
- 2. Click [Delete]

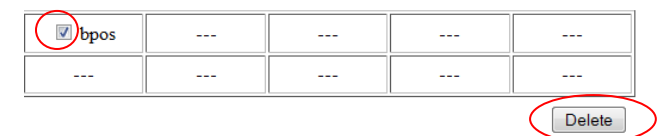

3. The user has been deleted

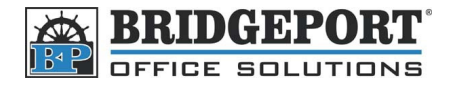

# Add/Edit/Delete User via the MFP Control Panel

- 1. Press [Utility/Counter]
- 2. Touch [Admin. Management]
- 3. Enter the password (default is 12345678) and touch [Enter]
- 4. Touch [Admin 1]
- 5. Touch [Account/User Authentication]
- 6. Touch [Account Track Setting]
- 7. Touch the desired Group
- 8. Touch the desired Sub-Group tab
- 9. Follow the next steps to enter/edit/delete users

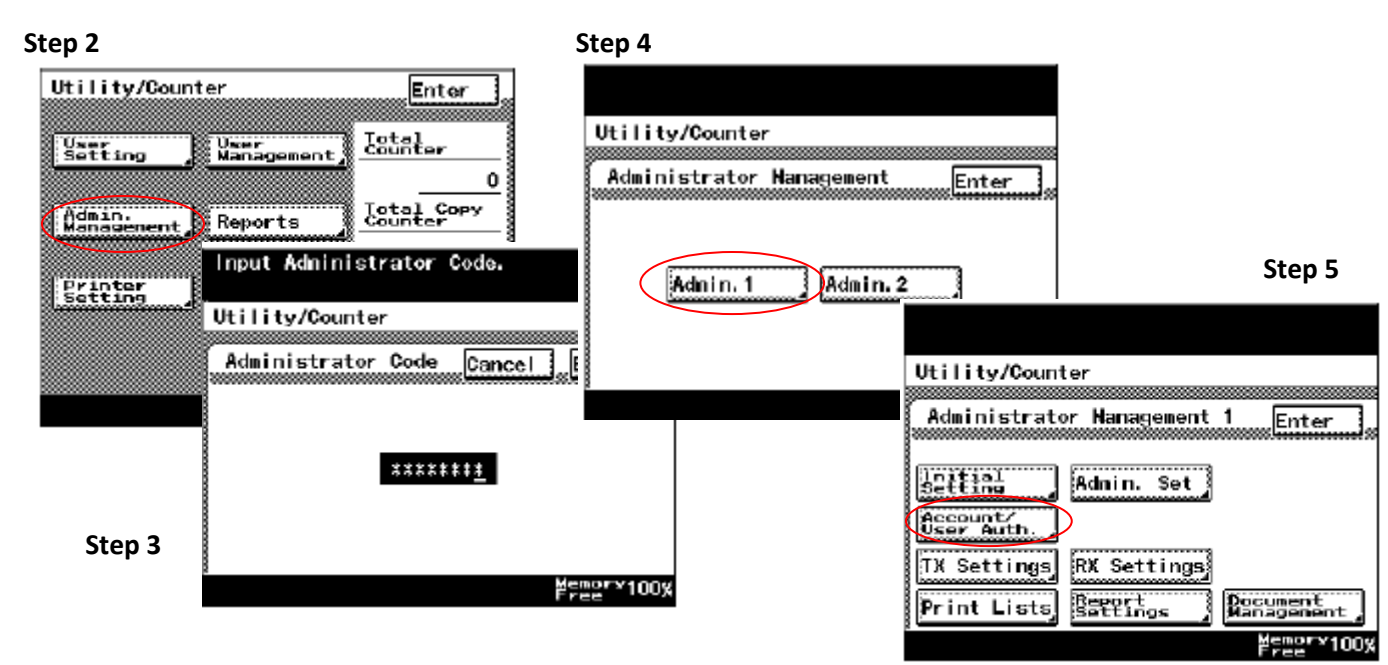

#### Step 6

| Utility/Counter Select Account.<br>Press START to<br>Authentication                                                                                                    | print the counter.                                                                                                    | Step 8                           |
|----------------------------------------------------------------------------------------------------|----------------------------------------------------------------------------------------------------|----------------------------------|
|                                                                                                    | 1                                                                                                    | 0.066.0                          |
| Account Data User Authentication Of Allow Print without Of Authentication Of Coccount Track Setting Track Setting Solution Setting Solution Setting Setting Solution Setting Solution Setting Setting Setting Solution Setting Setting Setti | Select Account           a199         2         0         1         2         3         4           a599         8         6000         1         2         3         4           a9393         1002         1         2         3         4 | Back Enter<br>5 6 7 8 9<br>001 : |
| Reset<br>All Counters                                                                                                    | 004 :                                                                                                    | 005 :<br>007 :<br>009 :          |

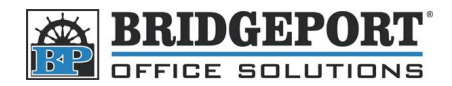

# To Enter a New User

- 1. Touch an empty location
- 2. Touch [Account Name]
- 3. Enter the account name and touch [Enter]
- 4. Touch [Password]
- 5. Touch [New Password]
- 6. Enter the desired password and touch [Enter]
- 7. Touch [Confirm New Password]
- 8. Re-enter the password and touch [Enter]
- 9. Touch [Enter] twice

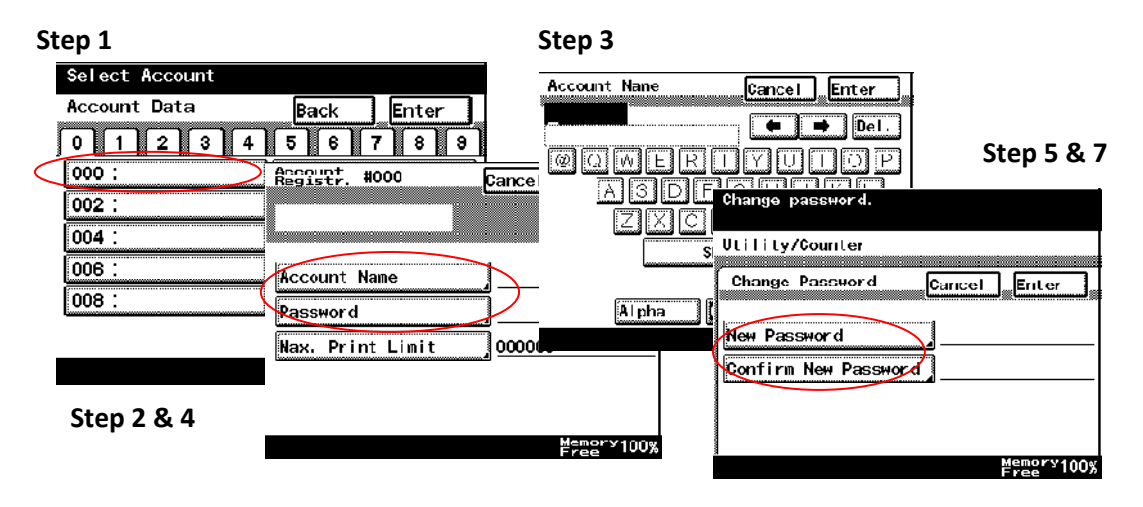

Select Account Account Data

000 : bpos

002:

004:

006 :

008:

# To Edit a User

- 1. Touch the username to be edited
- 2. Touch [General Settings]
- 3. Make the desired changes
- 4. Touch [Enter] twice

# To Delete a User

- 1. Touch the username to be deleted
- 2. Touch [Delete]
- 3. Touch [Yes]
- 4. Touch [Enter]

Back Enter

Utility/Counter

: bpos

Password :\*\*\*\*\*\*\*\*

:0

Max. Allowance :000000 Enter

Memory100%

Counter

General Settings

Clear Counter Delete Account

Detail

Account Name

Total Counter

0 1 2 3 4 5 6 7 8 9

001:

003 :